### 電子入札システム【共通】 入札書提出(入札案件の検索) 入札書受付期間に、入札書を作成・提出することができます。

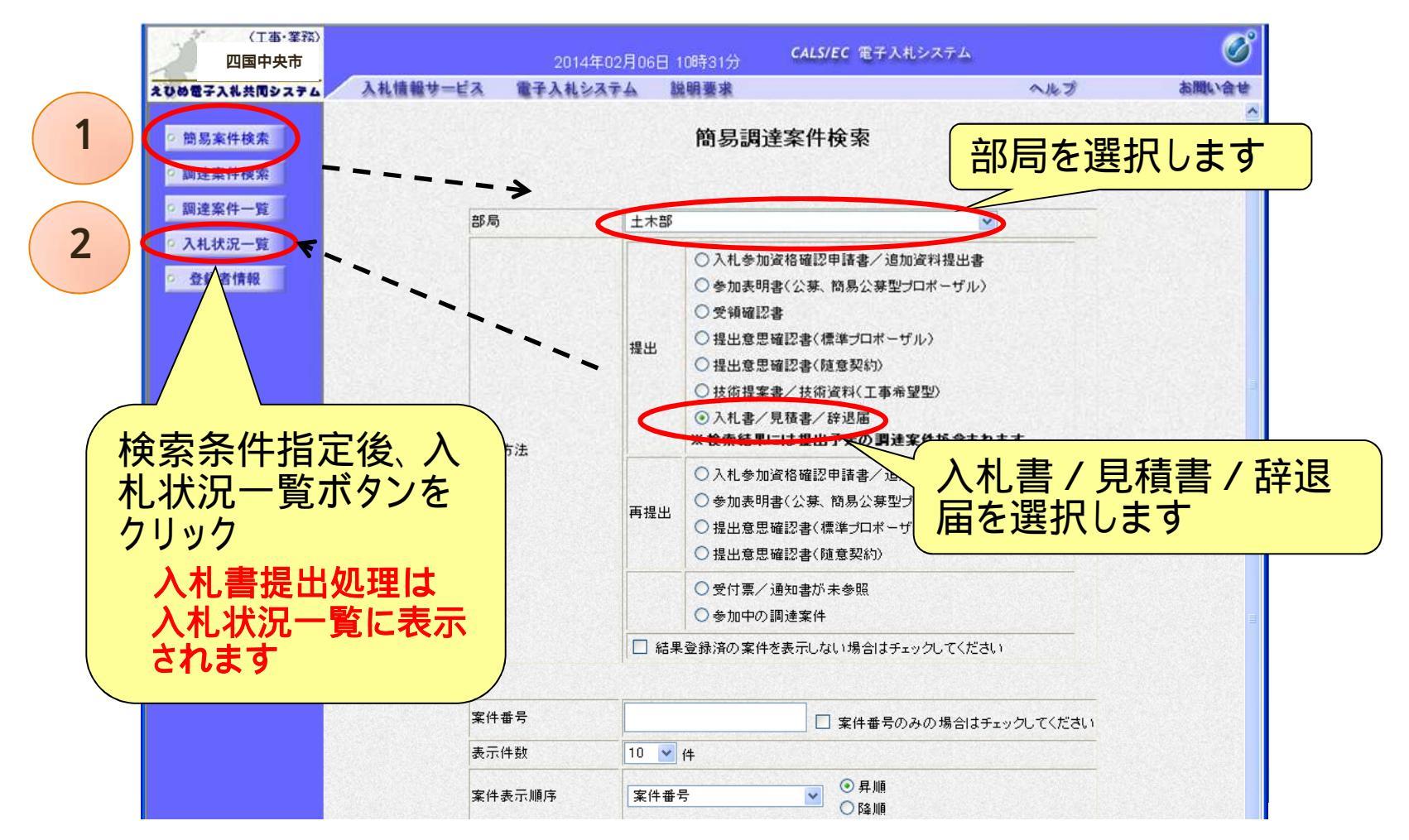

### 電子入札システム【共通】 入札書提出(入札状況一覧) 指名された入札案件に対し、入札に参加する場合の操作方法 (入札日前や入札日を過ぎると、ボタンは表示されません。)

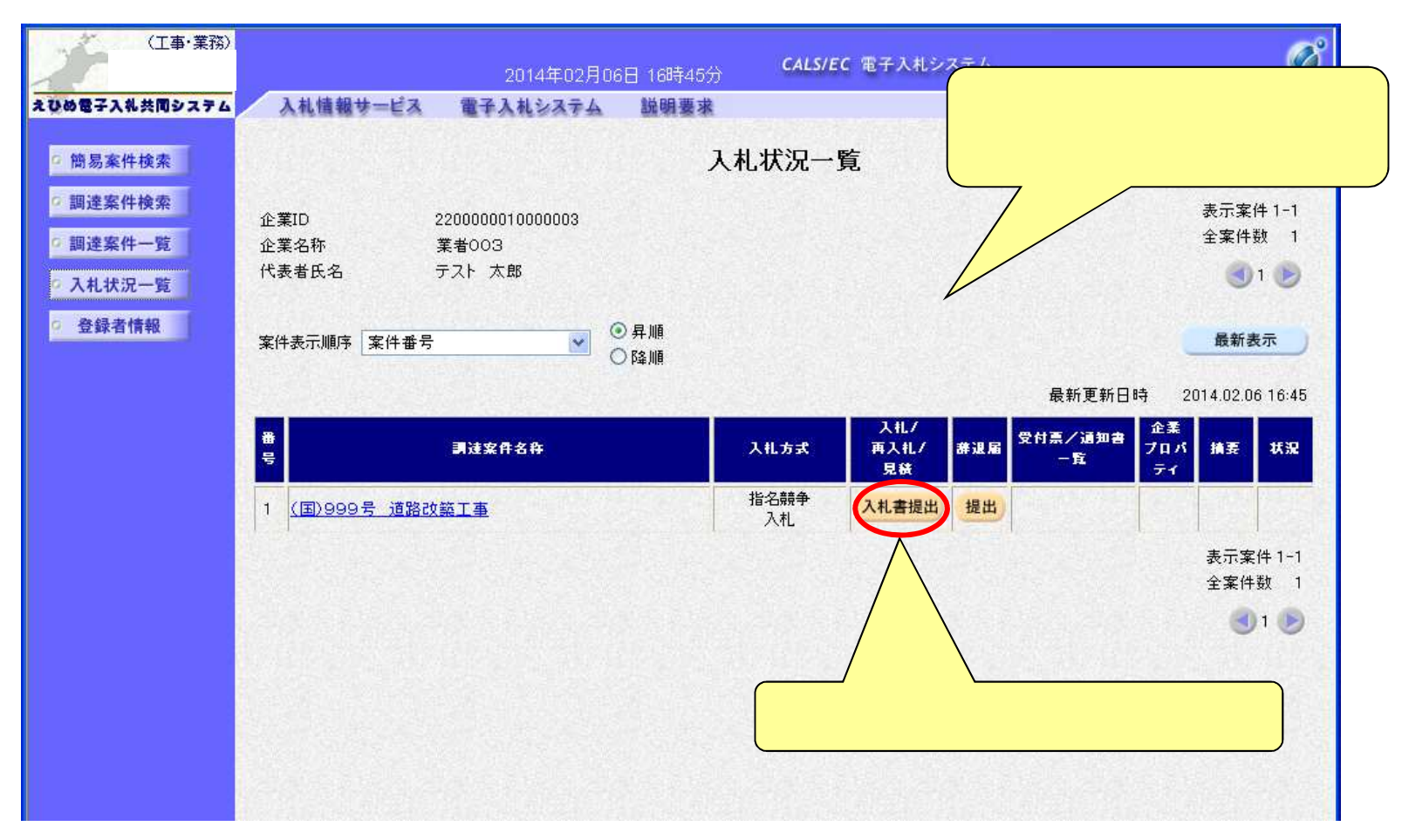

### <sup>電子入札システム【共通】</sup> 入札書の入力(1)

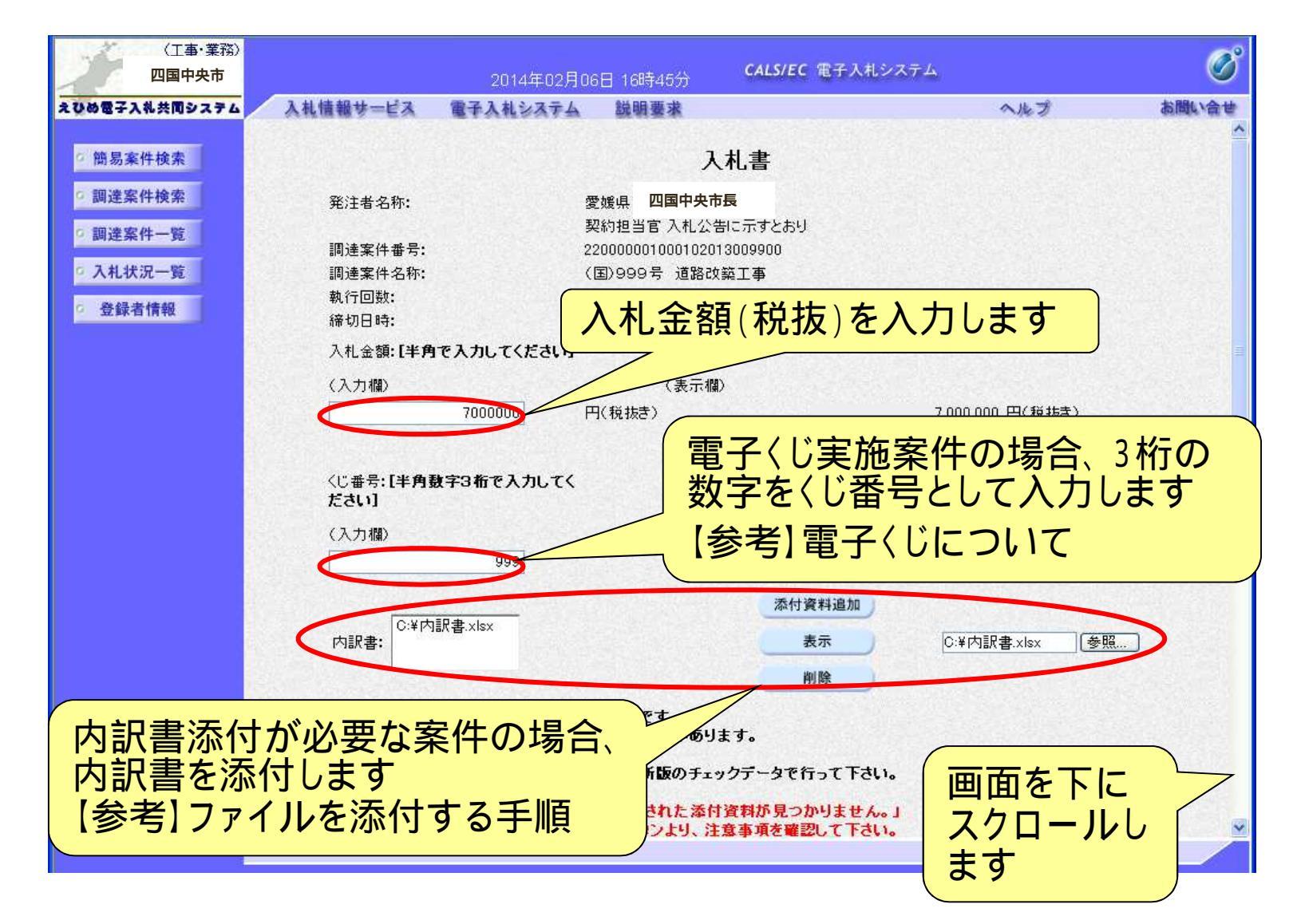

### <sup>電子入札システム【共通】</sup> 入札書の入力(2)

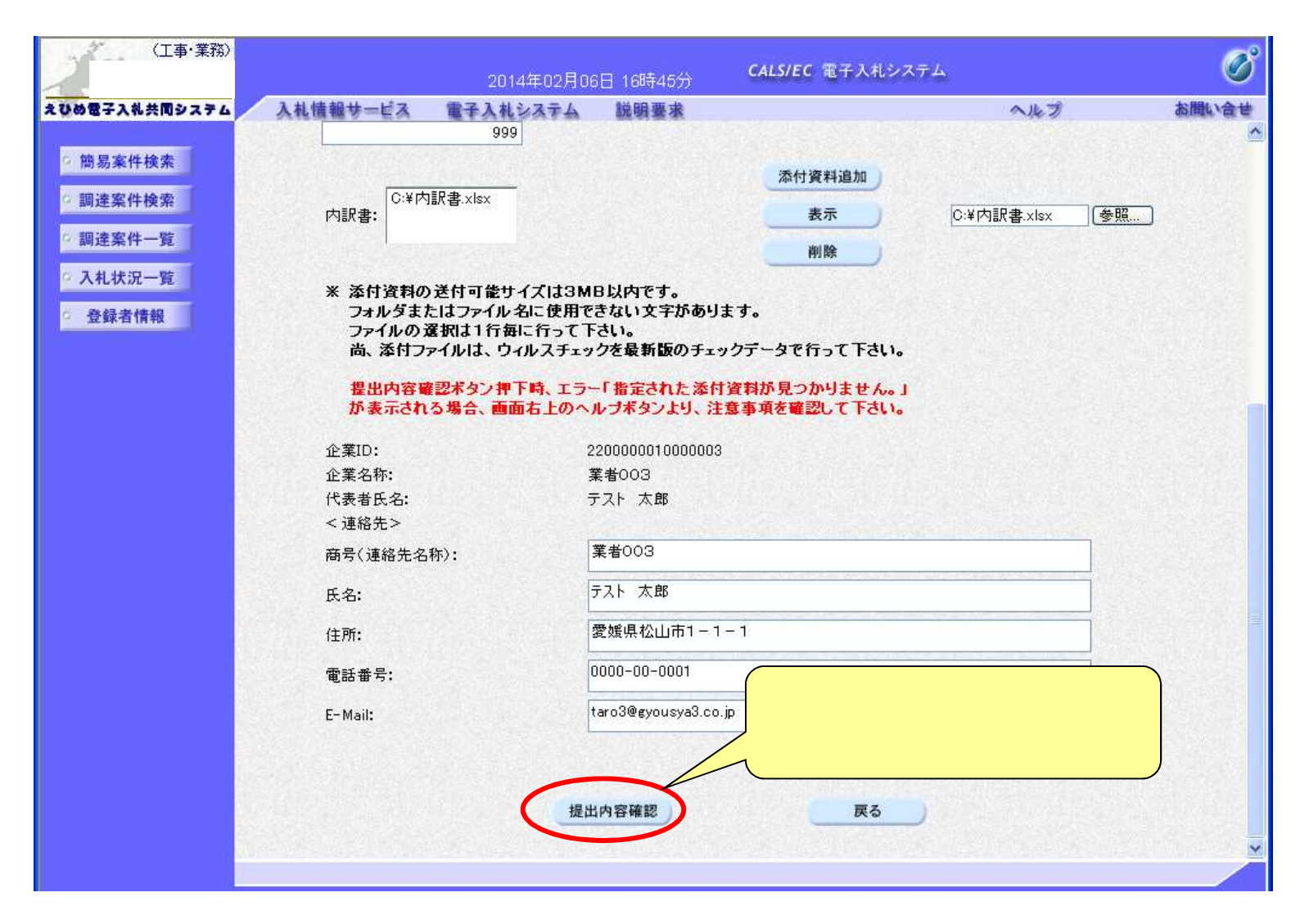

### 電子入札システム【共通】

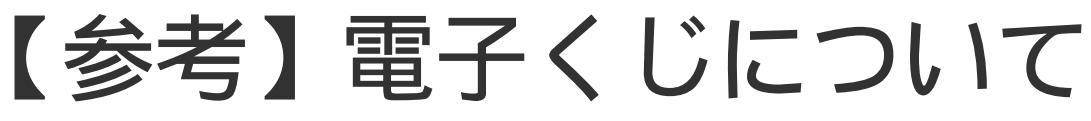

開札の結果、落札となるべき同価の入札をしたものが 2人以上あった場合、電子くじによるくじ引きを行い、落 札者または落札候補者を決定します。

- 電子くじでは、次のような手順で落札者を決定または落札候補者を選定します。 同価格での入札者が3人の場合の計算
  - (1)電子入札者が入札書提出時に任意の3桁のくじ番号の入力を行う。
    - 書面入札者は入札書に任意の3桁のくじ番号を記載する。くじ番号は必須入力とする。
  - (2)入札書の到達時刻の秒(ミリ秒単位の下3桁を)を使用する。
  - (3)開札時に、電子〈じ対象業者を選択し、それぞれ入札書が到達した順に、0,1,2と番号 を割り当てる。
  - (4) くじ番号と項番(2)の数字を電子くじ対象業者分足し合わせ、電子くじ対象業者数で割り、余りを求める。
  - (5)項番(3)と項番(4)の番号が一致した業者が落札者または落札候補者となる。
  - (6)事後(入札後)審査型一般競争入札において落札候補者が落札者とならなかった場合 は、その業者を除き、再度同様の計算式で落札候補者を決定する。

### 電子入札システム【共通】 【参考】ファイルを添付する手順

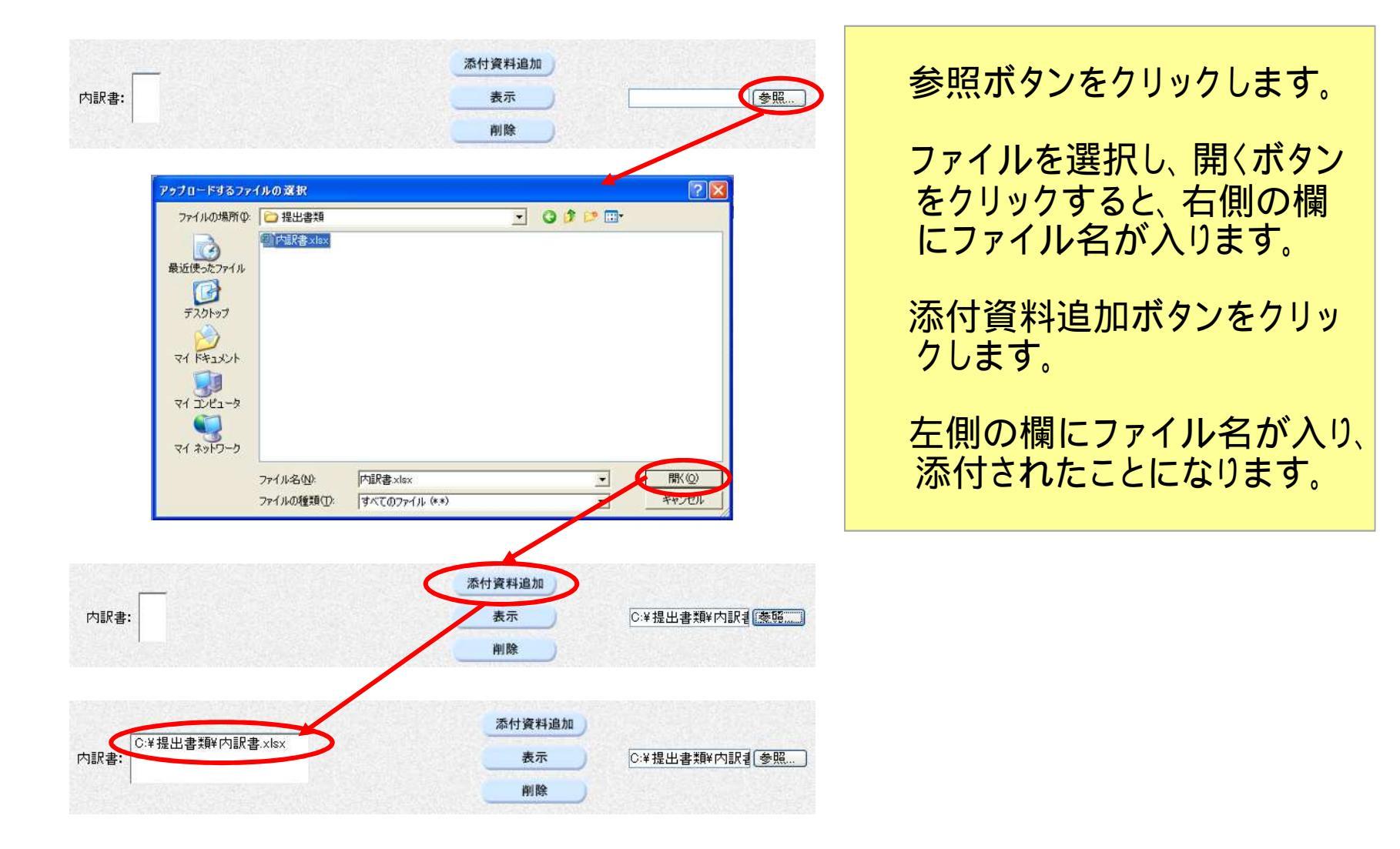

## 電子入札システム【共通】 入札書の確認・提出

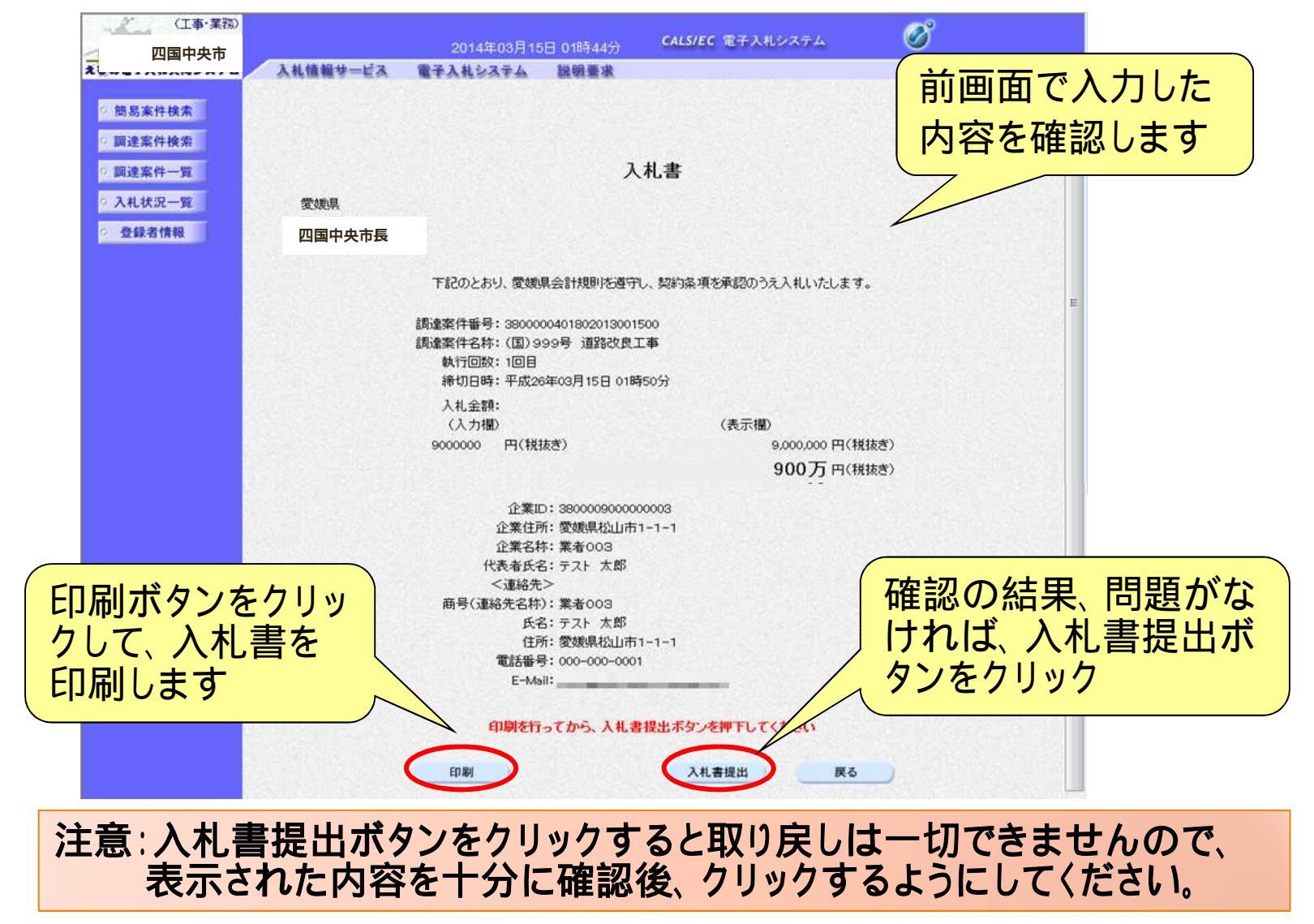

### 電子入札システム【共通】 入札書受信確認通知

| (工事·業務)                    |                                                                                                    | 004450084              | CD 04834444                                | CALS/EC 電子入                                                                                                    | 入札書受信確認通知が                                                     |  |  |
|----------------------------|----------------------------------------------------------------------------------------------------|------------------------|--------------------------------------------|----------------------------------------------------------------------------------------------------|----------------------------------------------------------------|--|--|
| 乙国中央市                      | 入札情報サービス                                                                                                    | 2014年03月11<br>電子入社システム | 約日 01094499<br>総明要求                        | Andreastic and the second second                                                                                                    | 表示されます                                                         |  |  |
|                            | STAFILINE & PER                                                                                                    | Stonears.              | 64 99 36 38                                | no solo por                                                                                                    | 12/10/07                                                       |  |  |
| ? 簡易案件検索                   |                                                                                                    |                        | 入札書                                        | 受信確認通知                                                                                                    |                                                                |  |  |
| <ul> <li>調達案件検索</li> </ul> | 入札書は下記の内容で正常に送信されました                                                                                                    |                        |                                            |                                                                                                    |                                                                |  |  |
| ◎ 調達案件一覧                   | 発注者名称:                                                                                                    |                        |                                            | 愛媛県                                                                                                    |                                                                |  |  |
| 0.74479-92                 |                                                                                                    |                        |                                            | 四国中央市長                                                                                                    |                                                                |  |  |
| ◎ 登録者情報                    | - 34<br>- 34<br>- 34 |                        |                                            | 3800000401802013001500<br>(国) 999号 道路改良工事<br>1回目<br>平成26年03月15日 01時50分<br>380000900000003<br>業者003<br>テスト太郎<br>業者003<br>テスト太郎<br>愛媛県松山市1-1-1<br>000-000-0001 |                                                                |  |  |
| 印刷ボタンをして、入札書認通知を印刷         | クリック<br>受信確<br>別します                                                                                                    | 印刷社                    | <sub>テってから、入札は</sub><br>回戦<br>後、入札<br>で、入札 | <sup>協一覧ボタンを押下</sup><br>へれせ況一<br><mark>状況一覧</mark><br>書の提出                                                                                                   | Turktau<br>Turktau<br>Turktau<br>Turktau<br>Turktau<br>Turktau |  |  |

### 電子入札システム【共通】 **辞退届提出** 指名された入札案件に対し、入札を辞退する場合の操作方法 辞退届は、入札書提出と同じ期間に提出することができます。

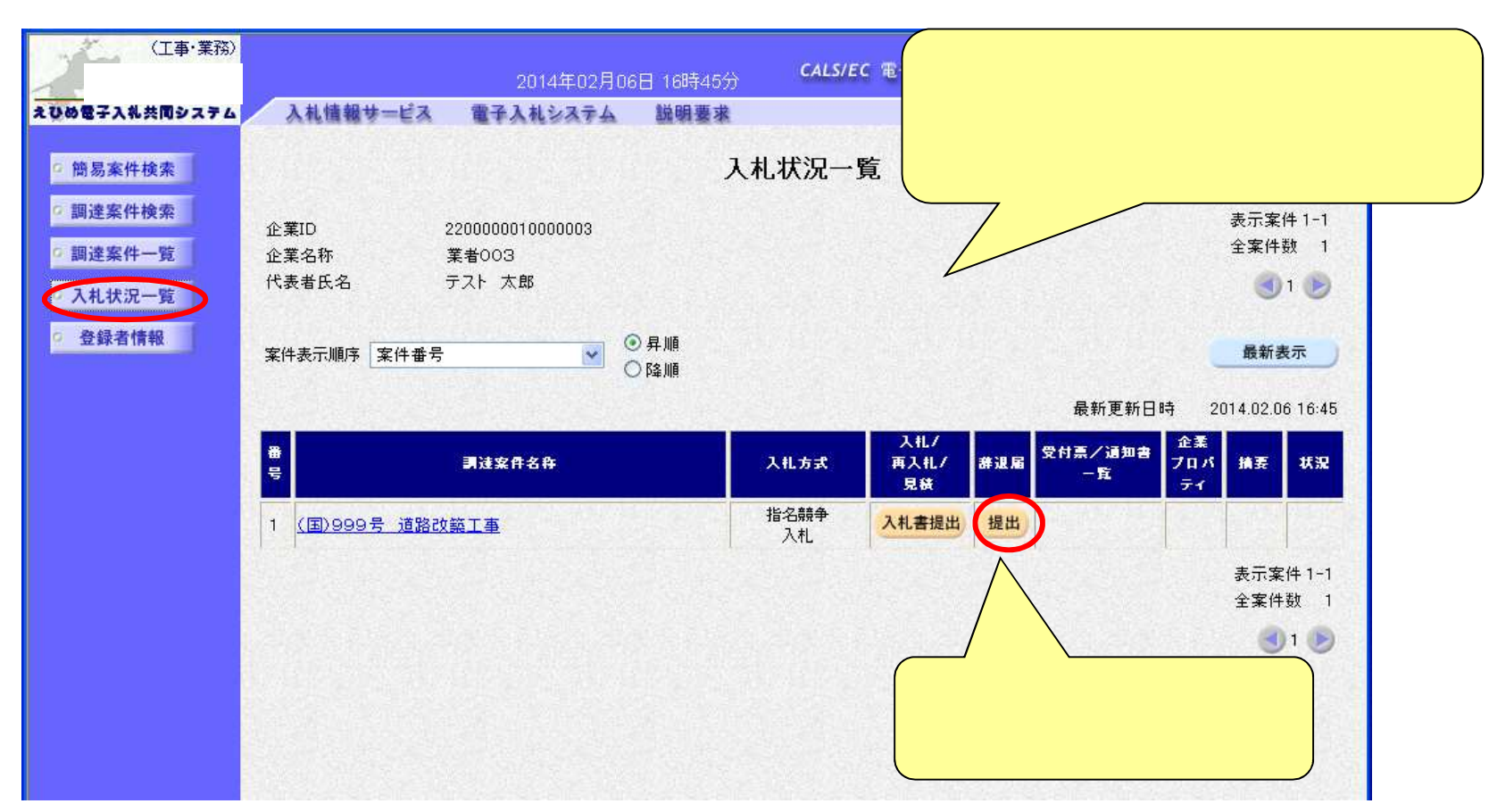

### 電子入札システム【共通】 辞退届の入力

| (工事・業務)              |                                      | A110/PA 1973 41                                                       | , Ø              |           |  |
|----------------------|--------------------------------------|-----------------------------------------------------------------------|------------------|-----------|--|
| 四国中央市                | 201                                  | 4年03月14日 22時49分 CALS/EC 電子入れシステ                                       | 4 9              |           |  |
| えひめ電子入私共同システム        | 入礼情報サービス 電子入礼                        | システム 説明要求                                                             | ヘルプ お聞い合せ        |           |  |
| ○ 簡易案件検索<br>○ 調達案件検索 |                                      | 辞退届                                                                   | ™内容を確認           | ™内容を確認します |  |
| 2 調達案件一覧             | 愛媛県                                  |                                                                       |                  |           |  |
| · 入札状況一覧             | 四国中央市長  様                            |                                                                       |                  |           |  |
| · 登録者情報              |                                      |                                                                       |                  |           |  |
|                      | 調達案件番号:<br>調達案件名称:<br>執行回数:<br>締切日時: | 3800000401802013001100<br>(国)999号 道路改良工事<br>2回目<br>平成26年03月14日 22時50分 | E                |           |  |
|                      | 企業ID:<br>企業住所:<br>企業名称:              | 38000090000003<br>愛媛県松山市1-1-1                                         |                  |           |  |
|                      | 代表者氏名:<br>《連絡先》                      | テスト太郎                                                                 |                  |           |  |
|                      | 商号(連絡先名称):                           | 業者003                                                                 |                  |           |  |
|                      | 氏名:                                  |                                                                       | 退の理由を入力しま        | す         |  |
|                      | 住所:                                  | 愛媛県松山市1-1-1                                                           |                  |           |  |
|                      | 電話番号:                                | 000-000-0001                                                          | 10               |           |  |
|                      | E-Mail:                              | taro3@gyousya3.co.je                                                  |                  |           |  |
|                      | ※ 理由:                                | ※理由                                                                   |                  |           |  |
|                      |                                      | 提出内容確認                                                                | 提出内容確認ボタ<br>クリック | ンを        |  |

### 電子入札システム【共通】 辞退届の提出

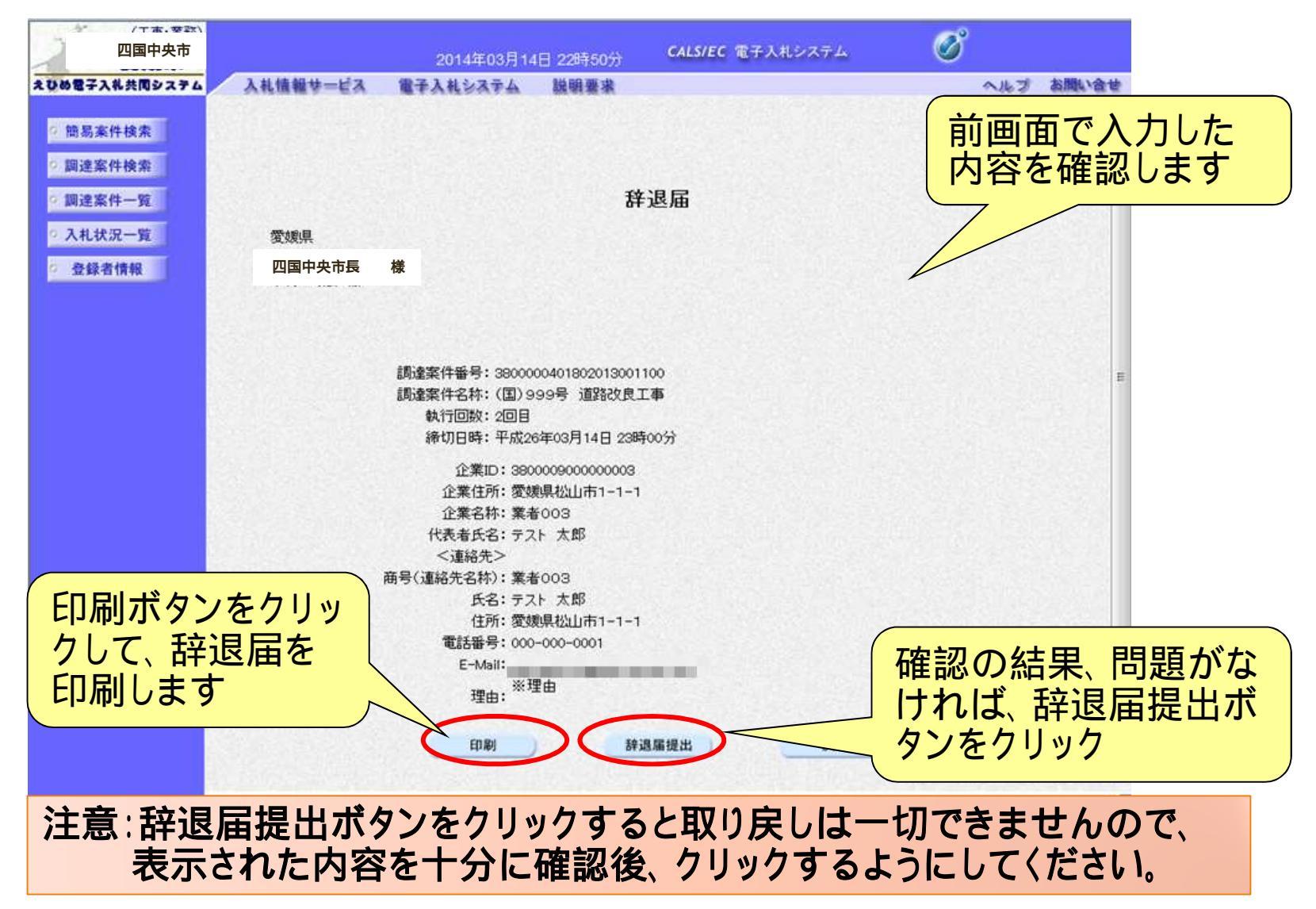

### 電子入札システム【共通】 辞退届受信確認通知

| (工事·業務)                                           |                                                                                                    |                       |                                                                                                    |                                                                               |                       |       |  |  |
|---------------------------------------------------|----------------------------------------------------------------------------------------------------|-----------------------|----------------------------------------------------------------------------------------------------|-------------------------------------------------------------------------------|-----------------------|-------|--|--|
| 四国中央市                                             |                                                                                                    | 2014年03月14            | 日 22時50分                                                                                                    | CALS/EC 電子入札:                                                                 | 节泪日至今下南部              | 品ケロムバ |  |  |
| えひめ電子入礼共同システム                                     | 入礼情報サービス                                                                                                    | 電子入札システム              | 說明要求                                                                                                    |                                                                               | 好返油文    馆  能  認  !    | 通れか   |  |  |
| <ul> <li>         ・         ・         ・</li></ul> | 入札情報サービス         発注者名称:         調達案件番号:         調達案件名称:         執行回数:         添切日時:         企業名称:         代表者氏名:         <運絡先名称):         氏名:         住所:         電話番号:         E-Mail:         理由: | <b>隆∓入机システム</b><br>辞1 | 上述明要求   許退届会   日本記の内容   愛媛県   四国中央市   380000040180    (国) 999号 i)   2 回目   平成26年03月   38000900000   業者003   テスト太郎   業者003   テスト太郎   業者003   テスト太郎   業者003   テスト太郎   業者003   テスト太郎   ※理由   平成26年03月 | そ信確認通知<br>Fで正常に送信されました。<br>5長<br>12013001100<br>翻設改良工事<br>14日 23時00分<br>20003 | 辞返庙受信確認:<br>表示されます    |       |  |  |
| します                                               | 通知を印刷                                                                                                    | 印刷を行:                 | のでから、入札状印刷                                                                                                    | 況一覧ボタンを押下して<br>入札状況一覧                                                         | (TEBU                 | -     |  |  |
|                                                   |                                                                                                    | ー<br>印<br>以           | 刷後、<br>上で、<br>君                                                                                                    | 入札状況一辞退届の提                                                                    | ー覧ボタンをクリック<br>昆出は完了です |       |  |  |

## 電子入札システム【共通】 受付票・通知書等の表示 発注者から受付票や通知書が発行されると、通知メールが届きます。メールに記載されている発注機関,部局,案件名等を確認し、 電子入札システムで通知書等を検索表示します。

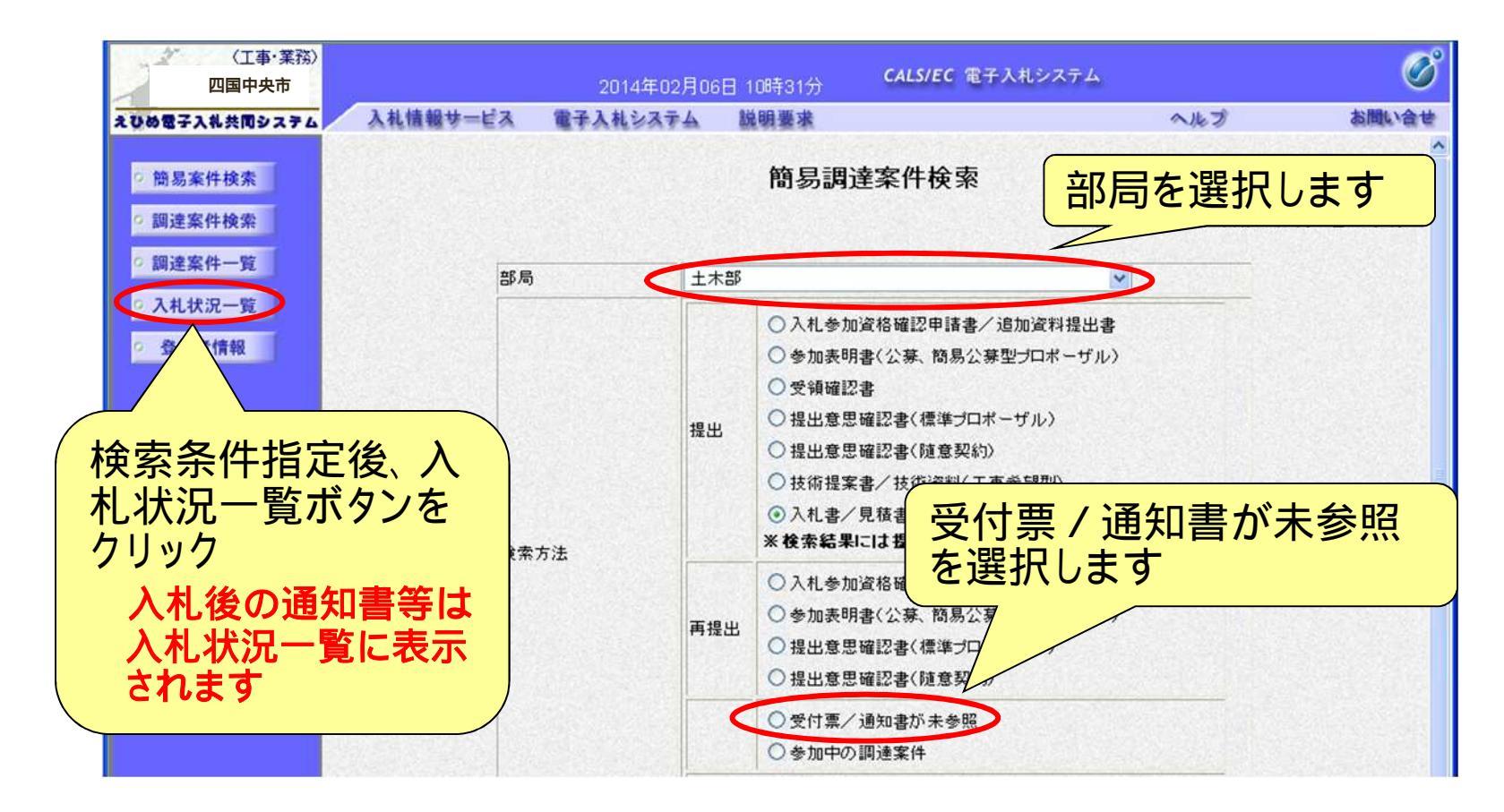

### 電子入札システム【共通】 入札状況一覧 検索条件に合致した案件が一覧表示されます。

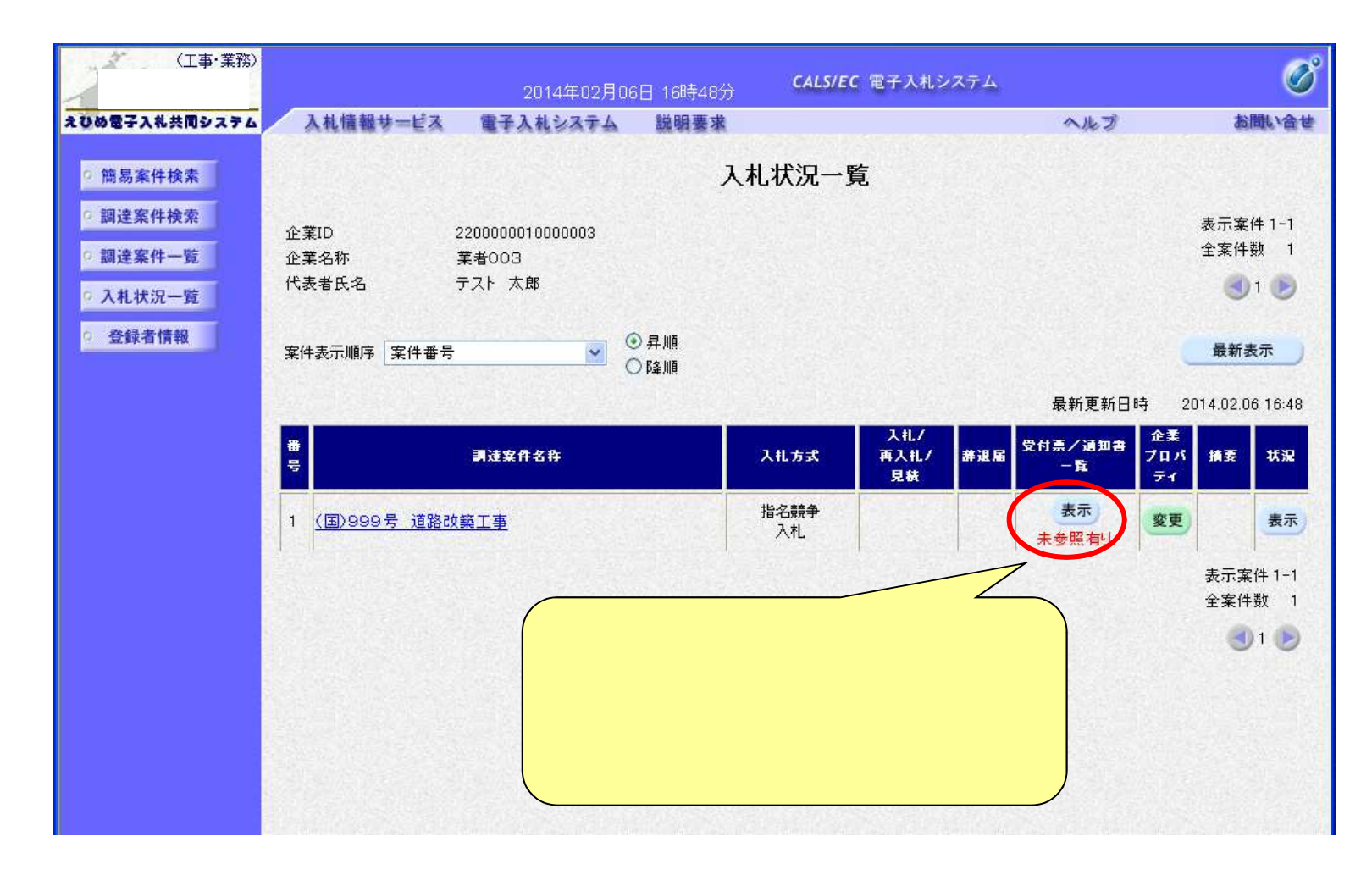

### 電子入札システム【共通】 入札状況通知書一覧 発注者より通知された受付票や通知書が一覧表示されます。

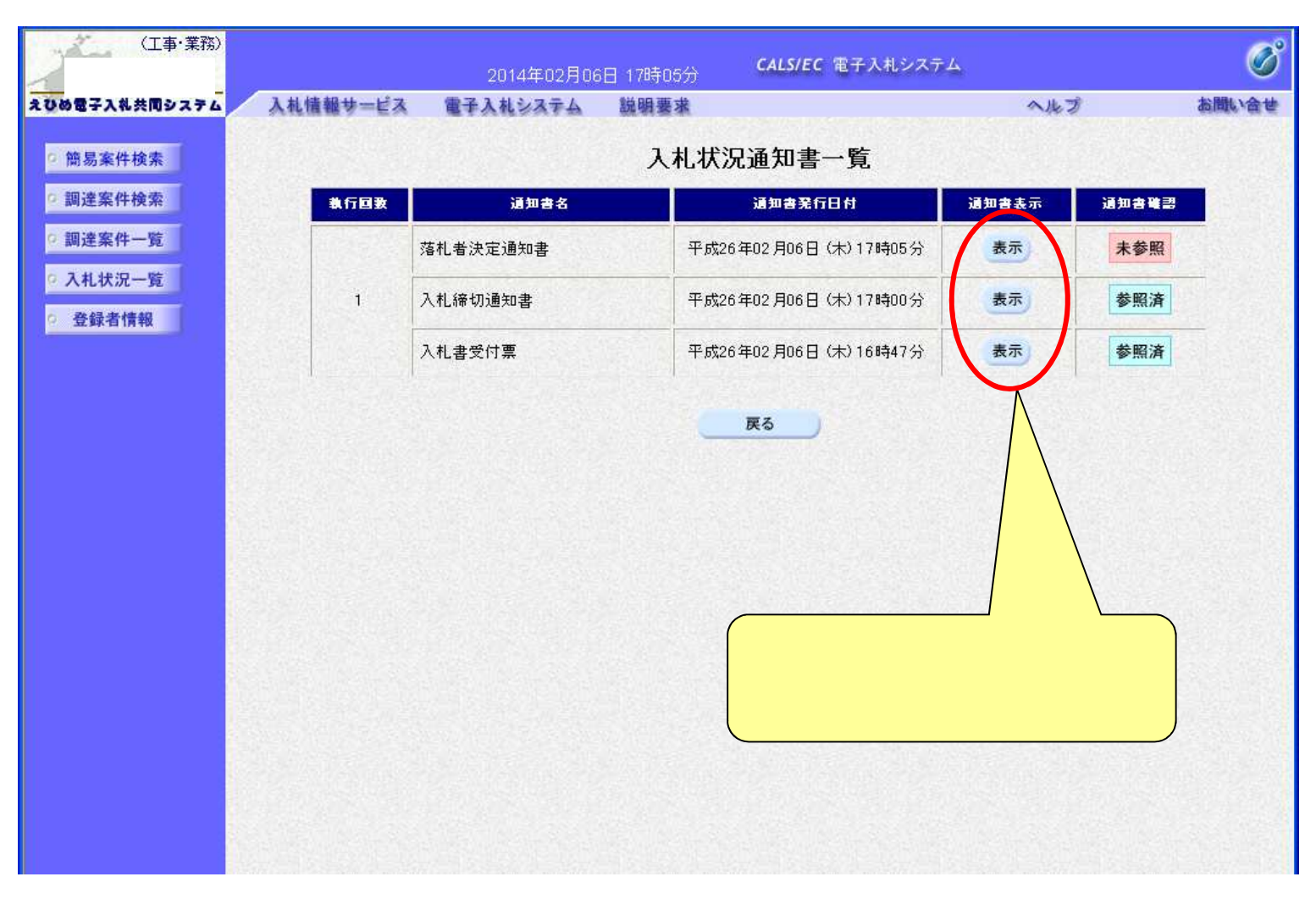

### 電子入札システム【共通】 通知書の表示(例:落札者決定通知書) 落札者決定通知書は、落札者だけでなく全ての電子入札参加業 者に通知されます。

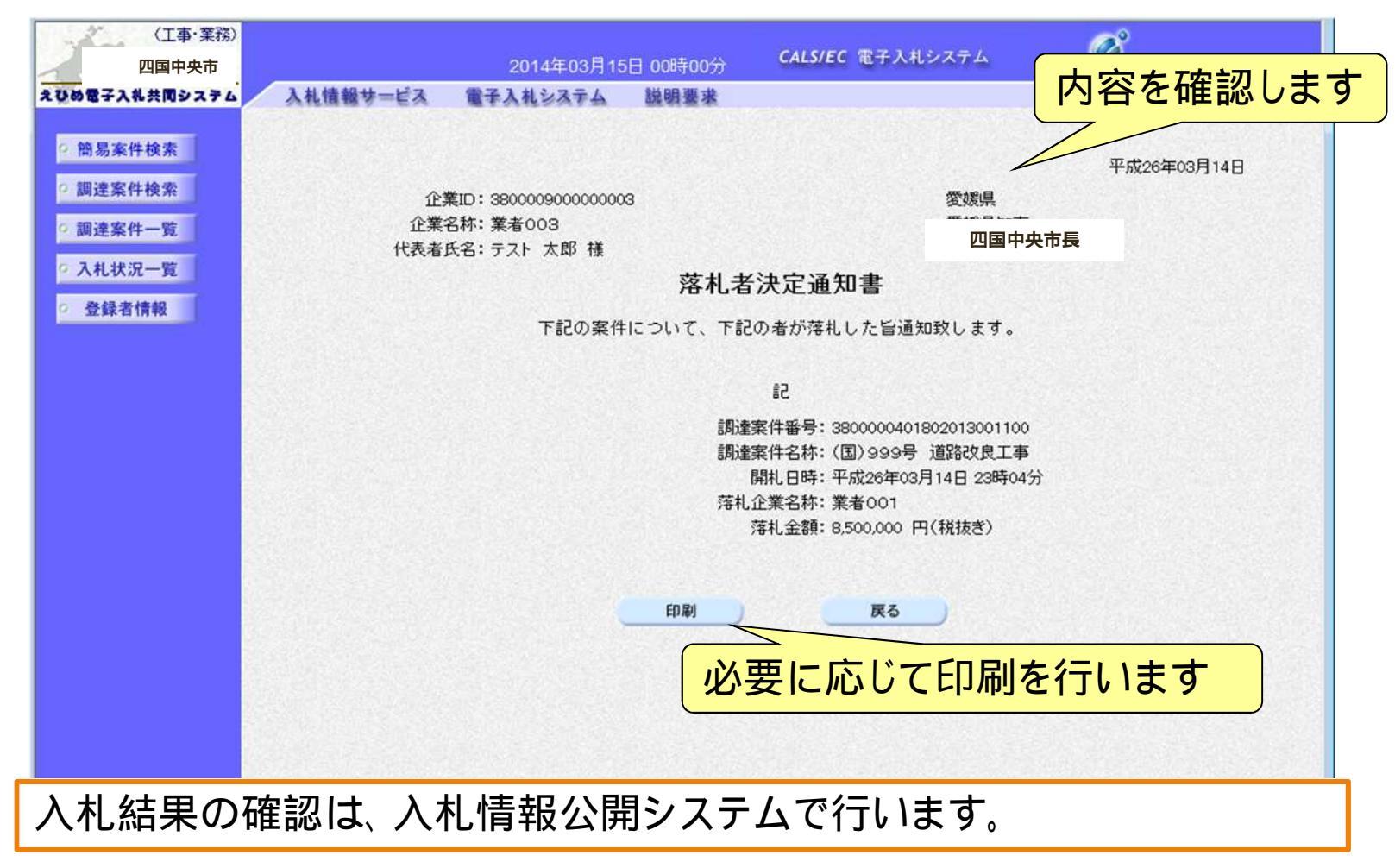

# 8.システム運用時間と ヘルプデスクについて

# システムの運用時間 電子入札システム 9:00~20:00(±日祝日・年末年始を除く) 入札情報公開システム 6:00~24:00

利用者登録やシステムの操作方法がわからないときは?

操作方法の問い合わせ(ヘルプデスク)

- 電 話:0570-011-311
- 対応時間:平日 9時~12時 13時~18時

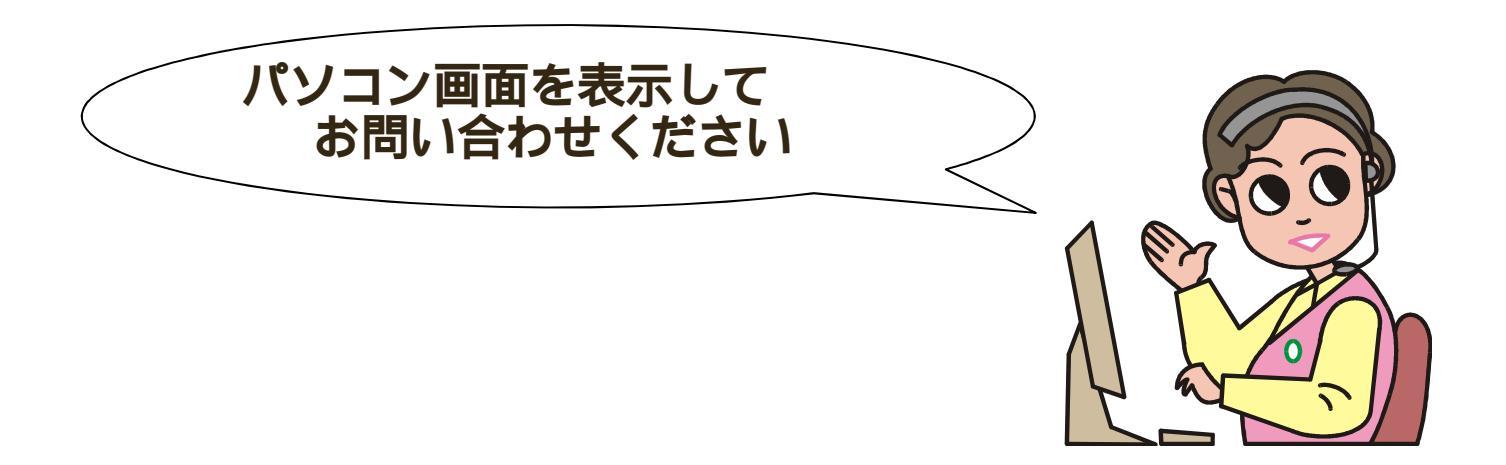

# ICカードやJavaPolicyの設定方法に関する内容については、各認証局へお問い合わせください。

入札案件の内容については 財務部 契約検査課 (0896-28-6008)